# **USER MANUAL**

ĊĴ

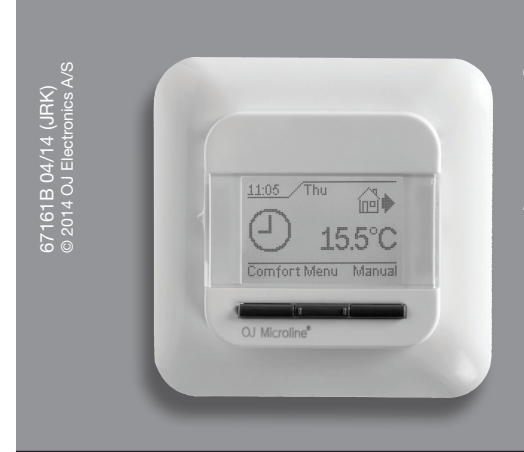

# Type OCC4/OCD4

English

# Contents

| Menu overview          | 1 |
|------------------------|---|
| Introduction           | 2 |
| First time settings    | 2 |
| General operation      | 2 |
| Back                   | 2 |
| Exit                   | 2 |
| Operation mode         | 2 |
| Auto mode              | 2 |
| Manual mode            | 2 |
| Comfort mode           | 2 |
| Thermostat setup menus | 2 |
| 4-event settings       | 2 |
| User settings          | 2 |
| Time and date          | 3 |
| Child lock             | 3 |
| Display settings       | 3 |
| 4-event schedule       | 3 |
| Energy monitor         | 3 |
| Engineer settings      | 3 |
| Offset temperature     | 3 |
| Adaptive function      | 3 |
| Application            | 3 |
| Temperature scale      | 3 |
| Language               | 3 |
| Factory reset          | 4 |
| Information            | 4 |
| Back                   | 4 |
| Exit                   | 4 |
| Error messages         | 4 |
| Factory settings       | 4 |
| Preset schedule        | 4 |
|                        |   |

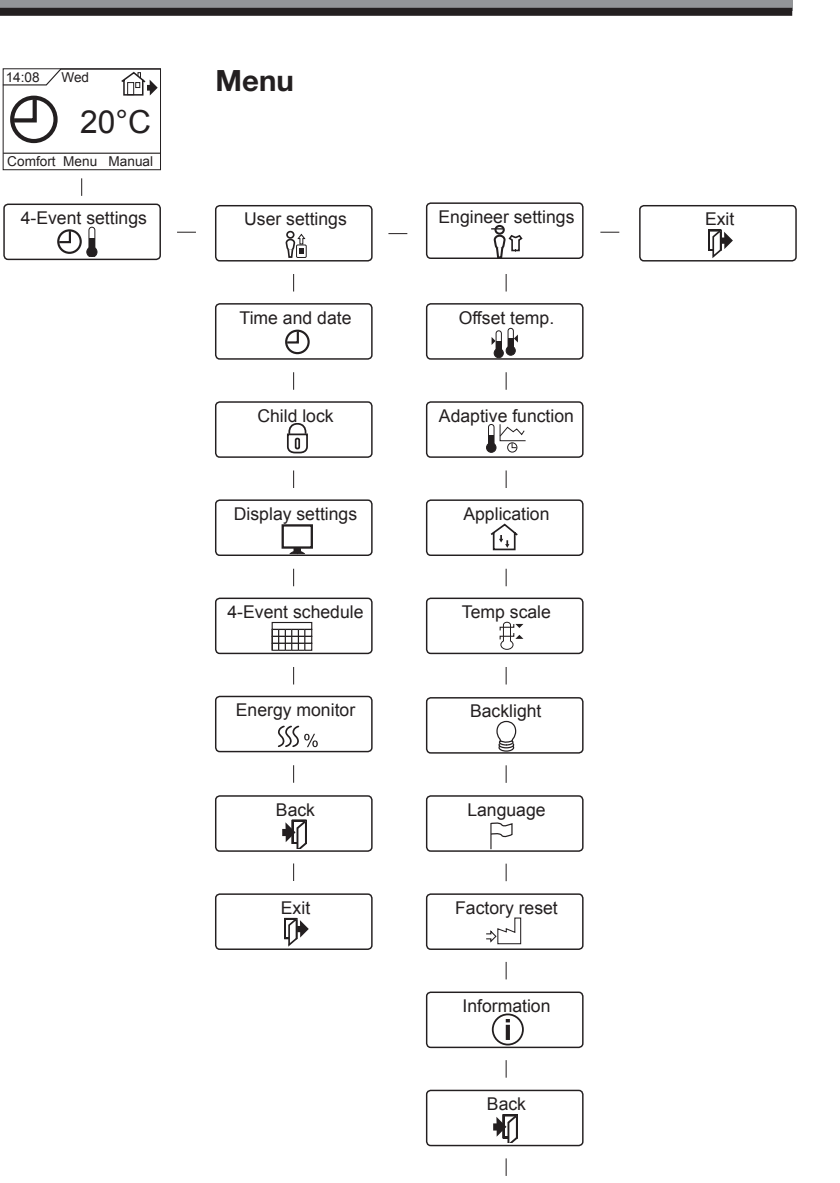

Exit

# Introduction

The thermostat can switch on your heating system at predetermined times on different days of the week. For each day of the week, you can set individual temperatures for 4 different periods, called events. Lowering the temperature when the home is unoccupied will reduce your energy costs without reducing comfort.

The thermostat comes with a default schedule suitable for most homes. Unless you change the settings, the thermostat will operate in compliance with the default schedule.

Furthermore, the thermostat features an adaptive function that automatically changes heating period start times so as to ensure that the required temperature is reached at the set time. After three days the adaptive function has learned when the heating must be switched on.

# **First time settings**

The first time you switch the interrupter ON "I", language, time and date must be set. The menu will automatically guide you through the process.

- Choose your language with the Up and Down buttons and confirm with **OK**.
- Set the actual hour and press the OK button. Then set the minutes. Press OK.
- Set the actual date: year, month and day. Confirm the settings with the **OK** button.

The thermostat is now ready for use and will control your heating in accordance with the pre-programmed 4-event schedule, see **Factory settings**.

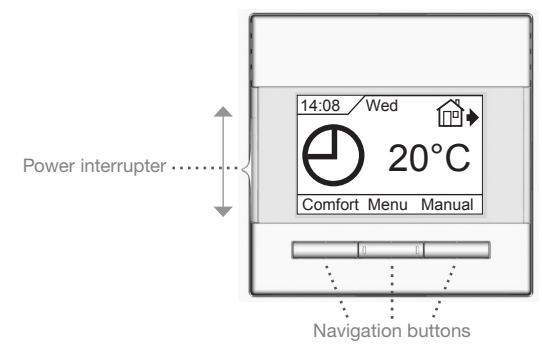

**General operation** 

The interrupter button allows you to turn the thermostat on "I" and off "**0**" by sliding the button up and down. When the thermostat is switched off "**0**", the relay disengages. All settings, including time and date, will be remembered.

The thermostat is intuitively operated using the navigation buttons. The function of each button is indicated above the button in the display.

# Back

In various parts of the menus and submenus you will find the **Back** menu item.

Use **Back** to return to the last step.

# Exit

Returns to initial dispay.

# **Operation mode**

The thermostat features three different modes of temperature control:

# Auto mode

④ Select Auto if you want the temperature to be controlled automatically via the 4-event schedule.

# Manual mode

Select Manual to cancel the programmed 4-event schedule (e.g. during holidays) and to set the required temperature manually. You may, for example, want to adjust the temperature to 5°C for frost protection while you are away.

• Press **Manual**, confirm with **OK** and choose the required temperature.

# Comfort mode

Select Comfort to set a temporary comfort temperature (so-called party mode) for a single event.

 Press Comfort, confirm with OK and choose the required temperature. Then enter the required duration of comfort mode.

After the set time has elapsed, the thermostat will automatically revert to **Auto mode**.

Please note: Comfort mode is a temporary manual setting that will be automatically cancelled by the next event in the programmed 4-event schedule.

# Thermostat setup menus

The menu allows you to select the following options:

# 4-event settings

Allows you to have the temperature controlled automatically in accordance with a program of your own choice. You can select temperature settings for four different events during the day:

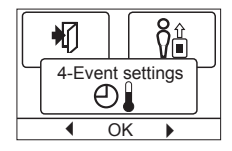

- Morning

🔃 🕨 Daytime

🖭 🗣 Evening

) Night

The thermostat is pre-programmed with a 4-event schedule for easy and economic heating control, see **Preset schedule** under **Factory settings**. The schedule can be easily changed in the following way:

- 1. Press the **OK** button to activate the 4-event settings display.
- Choose the days for which you want to change the settings, Mon-Fri or Sat-Sun using the up or down button. Press OK.
- 3. Now select the time and temperature for each daily event in the program. Press **OK** and set the start time for the event concerned. Confirm with **OK**. Set the temperature for this event and confirm with **OK**.
- 4. After setting the required events, select **Exit** in the menu to return to the initial display.

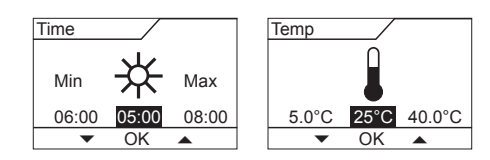

# User settings

In the user settings menu you can change the following items:

- Time and date
- Child lock
- Display settings
- 4-event schedule
- Energy monitor

# Type OCC4/OCD4

# English

**Ŷ**∄

#### Time and date

Press OK and set the actual time in hours and minutes.

The date will then be displayed. Set the date and confirm with OK.

# **Child lock**

Allows you to lock the thermostat settings, e.g. in public or other places where you do not want the settings changed.

Press OK and set the child lock to On using the down button. Confirm with OK.

The child lock can be unlocked by pressing both the Comfort and Manual buttons simultaneously for 5 seconds.

# **Display settings**

Allows you to select what is shown on the initial display.

Time/day: Shows the actual time and day at the top of the display.

Set temp.: Shows the current temperature setting.

Act. temp\* .: Shows the actual measured temperature.

Scr. saver: Switches off the display after 30 seconds if no button is pressed. Any subsequent press of a button reactivates the display. The thermostat remains on and runs the selected program.

Press the OK button to select or deselect the display options. Then select Exit in the menu to return to the initial display and view your chosen settinas.

\* : Only with floor application.

#### 4-event schedule

Allows you to choose the type of weekly 4-event schedule you require.

- 5:2 : Monday to Friday with 4 events and Saturday to Sunday with 2 events. Typically used if you work from Monday to Friday.
- 6:1 : Monday to Saturday with 4 events and Sunday with 2 events. Typically used if you work from Monday to Saturday.
- 7:0 : Monday to Sunday with 4 individual events. Allows you to choose individual programs for each of the 7 days of week.

Select the required 4-event schedule and confirm with OK. For instructions on programming the time and temperature for the 4-event schedule, see 4-event settings.

# **Energy monitor**

Allows you to view energy consumption for the past 2 days, 30 days or 365 days. Press OK for the chosen period. The value

| Energy monitor |  |  |
|----------------|--|--|
| SSS %          |  |  |
| 4              |  |  |

in per cent (%) shows the relative amount of time the heating has been on. The following figure is the cost for the selected period. To ensure correct calcula-

tion, check the settings for currency, price per kWh and load. Currency: Press OK and chose the required currency.

- Confirm with **OK**
- Cost/unit: Press OK and set the actual cost of electricity. The cost must be entered per kWh. Press OK.
- Press OK and enter the connected heating power. Load: The value must be in watt (W). Press OK. Leave the menu by pressing Exit.

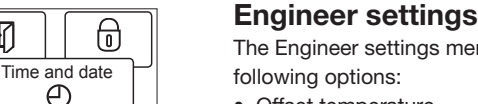

⊕

6

OK

Child lock

0

OK

Display settings

SSS %

4-Event schedule

OK

#### The Engineer settings menu contains the following options:

- Offset temperature
- Adaptive function
- Application
- Temperature scale
- Language
- Factory reset
- Information

# **Offset temperature**

If the actual measured temperature does not corresponding to the thermostat value, you can adjust the thermostat by offsetting the temperature.

Press OK and enter the value of the measured temperature. Confirm with OK.

#### Adaptive function

Ensures that the required temperature has already been reached when you get up in the morning or come home from work. After just a few days, the adaptive function will have automatically calculated when the heating must be turned on.

Press **OK** and set the function to **On**. Confirm with **OK**.

#### Application

Set the type of regulation used.

| There are 4 | options: |
|-------------|----------|
|-------------|----------|

- Floor reg. : The thermostat regulates floor temperature only. A floor sensor must be connected.
- Room reg. : The thermostat regulates room temperature only.
- Room/limit : The thermostat regulates room temperature with min. and max. limits for floor temperature. A floor sensor must be connected.
- The thermostat functions as a simple regulator and no **Regulator:** sensors are used. The setting is a percentage.

Press OK and select the required application. Confirm with OK.

#### **Temperature scale**

Allows you to set the temperature range within which the thermostat can be set. It is then only possible to set a temperature within this range in auto, comfort and manual mode. Press OK to highlight Min temperature. Use

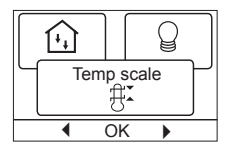

Backlight

OK

₩.

the up or down button to select the minimum permissible temperature. Press OK and select the maximum permissible temperature. Confirm the settings with OK.

# **Display illumination**

There are three settings for the display backliahtina:

- Auto: Backlighting is activated whenever a key is pressed and goes out automatically 30 seconds after the last key press.
- On: Backlighting continuously on.
- · Heating active: Backlighting comes on when heat is called for by the thermostat.
- Select the desired backlighting setting and confirm with OK.

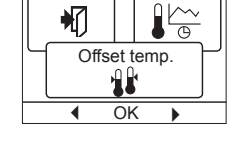

|                   |    |   | (+, | · |
|-------------------|----|---|-----|---|
| Adaptive function |    |   |     |   |
| •                 | Oł | < | •   | - |
|                   |    |   |     |   |

Application

Ŀì

OK

₽Ĩ

# Language

Allows the language used on the display to be changed.

Press **OK** and select the required language. Confirm with **OK**.

# **Factory reset**

Allows factory settings to be restored. Your personal settings will be lost, see **Factory** settings.

Press **OK** and choose **Reset** in the menu. Confirm with **OK**.

# Information

Displays the thermostat software version.

#### Back

In various parts of the menus and submenus you will find the **Back** menu item. Use **Back** to return to the last step.

Exit

Returns to initial dispay.

#### **Error messages**

If a fault or error occurs, the thermostat will display an error code as follows:

E0: Internal failure. The thermostat is defective. Replace thermostat.

E1: Internal sensor defective or short-circuited.

E2: External sensor defective or short-circuited.

E5: Internal overheating. Inspect the installation.

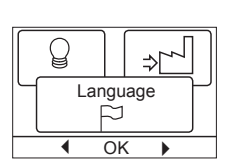

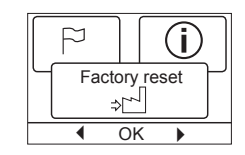

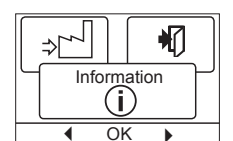

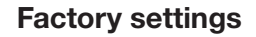

#### **Preset schedule**

| Day 1-5 |             |                   |                  |
|---------|-------------|-------------------|------------------|
| Event   | Time        | With floor sensor | With room sensor |
| Morning | 06:00-08:00 | 25 °C             | 20 °C            |
| Daytime | 08:00-16:00 | 20 °C             | 15 °C            |
| Evening | 16:00-23:00 | 25 °C             | 20 °C            |
| Night   | 23:00-06:00 | 20 °C             | 15 °C            |
| Day 6-7 |             |                   |                  |
| Event   | Time        | With floor sensor | With room sensor |
| Morning | 06:00-23:00 | 25 °C             | 20 °C            |
| Night   | 23:00-06:00 | 20 °C             | 15 °C            |

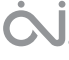

# ANVÄNDARHANDBOK

Ċ,

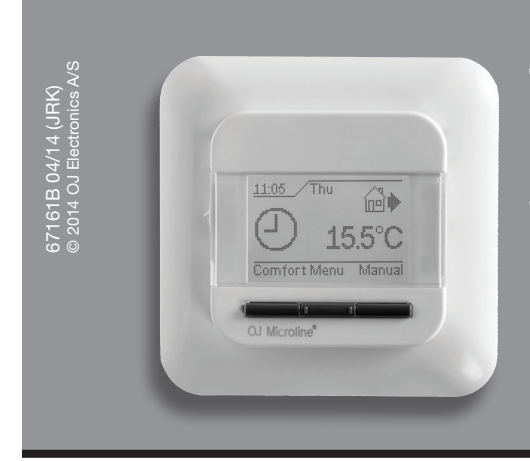

# Typ OCC4/OCD4

Svenska

# Innehåll

| Inledning                           | 6 |
|-------------------------------------|---|
| Första gångens inställningar        | 6 |
| Allmän drift                        | 6 |
| Tillbaka                            | 6 |
| Avsluta                             | 6 |
| Driftläge                           | 6 |
| Autoläge                            | 6 |
| Manuellt läge                       | 6 |
| Komfortläge                         | 6 |
| Termostatens inställningsmenyer     | 6 |
| Inställningar för 4 händelser       | 6 |
| Användarens inställningar           | 6 |
| Tid och datum                       | 7 |
| Barnspärr                           | 7 |
| Visningsinställningar               | 7 |
| Tidsplan för 4 händelser            | 7 |
| Energiövervakare                    | 7 |
| Ingenjörens inställningar           | 7 |
| Förskjuten temperatur               | 7 |
| Anpassningsbar funktion             | 7 |
| Applikation                         | 7 |
| Temperaturskala                     | 7 |
| Bakgrundsbelysning i teckenfönstret | 7 |
| Språk                               | 8 |
| Fabriksåterställning                | 8 |
| Information                         | 8 |
| Tillbaka                            | 8 |
| Avsluta                             | 8 |
| Felmeddelanden                      | 8 |
| Fabriksinställningar                | 8 |
| Förinställd plan                    | 8 |
|                                     |   |

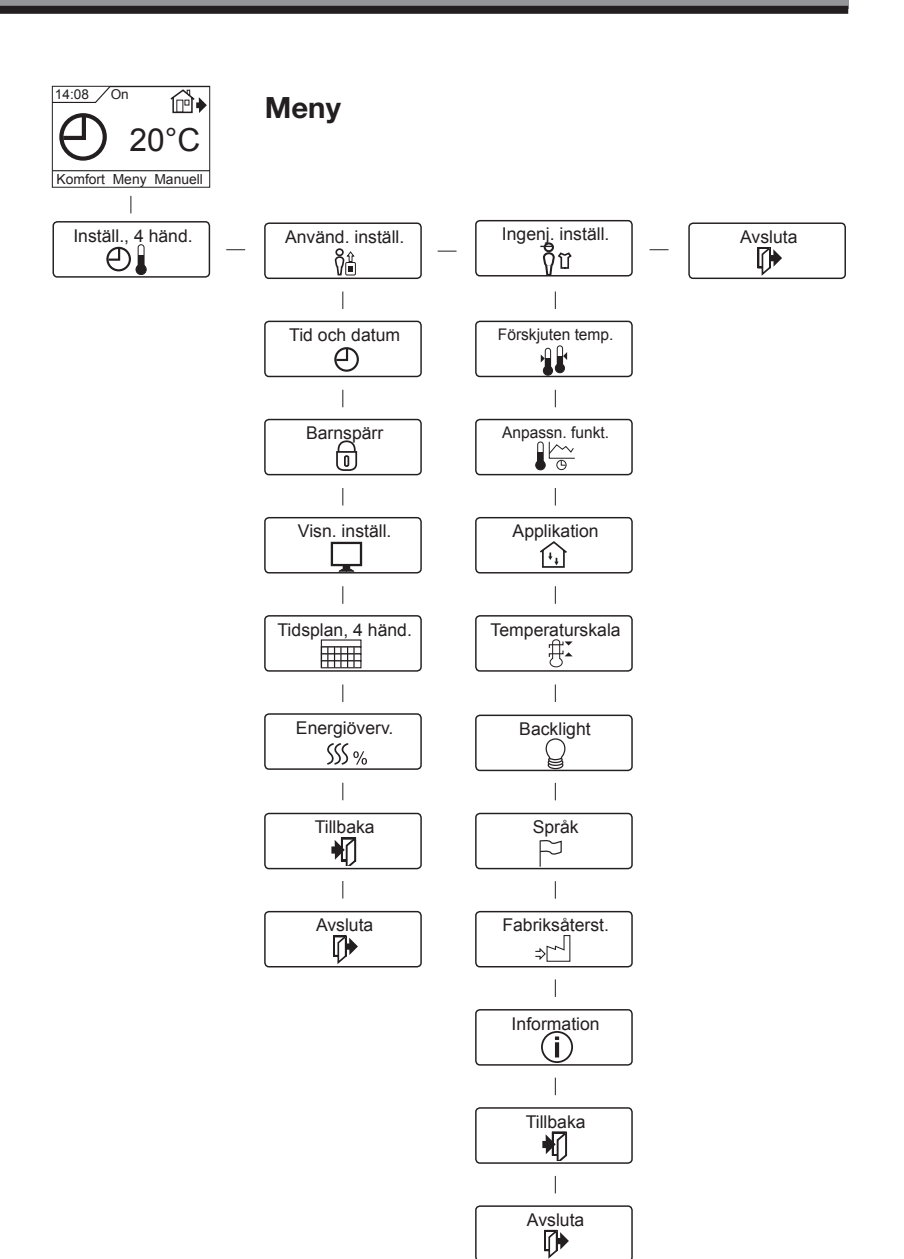

# Inledning

Termostaten kan slå på ditt värmesystem vid förinställda klockslag på olika dagar i veckan. För varje veckodag kan du ställa in individuella temperaturer för fyra olika perioder som kallas händelser. Att sänka temperaturen när ingen är hemma sänker dina energikostnader utan att försämra komforten.

Termostaten levereras med en standardplan som passar för de flesta hem. Om du inte ändrar dessa inställningar kommer termostaten att arbeta enligt standardplanen.

Dessutom har termostaten en anpassningsbar funktion som automatiskt ändrar starttiderna för uppvärmningsperioderna så att den önskade temperaturen uppnås vid det inställda klockslaget. Efter tre dygn har den anpassningsbara funktionen lärt sig när värmen måste sättas på.

# Första gångens inställningar

Första gången du slår på termostaten (TILL) "I", måste du ställa in språket, tiden och datum. Menyn leder dig automatiskt genom processen.

- Välj ditt språk med knapparna Upp och Ner och bekräfta med OK.
- Ställ in den aktuella timmen och tryck på OK-knappen. Därefter ställer du in minuterna. Tryck på OK.
- Ställ in aktuellt årtal, månad och datum. Bekräfta inställningarna med OK-knappen.

Nu är termostaten klar att användas. Den kommer att styra din värme enligt den förprogrammerade planen med fyra händelser, se Fabriksinställningar.

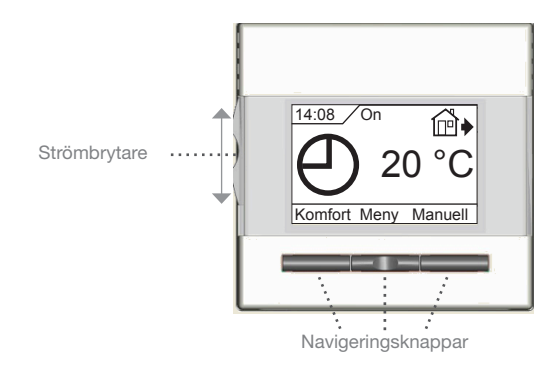

# Allmän drift

Med avbrottsknappen kan du slå termostaten TILL "I" och FRÅN "0" genom att skjuta knappen upp och ner. När termostaten är avstängd "0", släpper reläet. Alla inställningar, inklusive tid och datum, sparas.

Termostaten är intuitiv att använda med navigeringsknapparna. Varje knapps funktion anges över knappen i teckenfönstret.

# Tillbaka

De olika menyerna och undermenyerna innehåller en Tillbakafunktion.

Du använder Tillbaka för att återgå till det föregående steget.

# Avsluta

Återgår till startbilden.

# Driftläge

Termostaten har tre olika driftlägen för temperaturstyrningen:

# Autoläge

O Välj Auto om du vill att temperaturen ska styras automatiskt enligt planen med fyra händelser.

# Manuellt läge

Nalj Manuell om du vill avbryta planen med fyra händelser (t.ex. vid helgdagar) och för att ställa in den önskade temperaturen manuellt. Du vill, t.ex., kanske ställa in temperaturen på 5°C för frysskydd medan du är bortrest.

• Tryck på Manuell, bekräfta med OK, och ställ in den önskade temperaturen.

# Komfortläge

Yälj Komfort om du vill ställa in en tillfällig komforttempe-ratur (ett såkallat partyläge) för en enstaka händelse.

- Tryck på Komfort, bekräfta med OK, och ställ in den önskade temperaturen. Därefter anger du hur länge komfortläget ska vara inkopplat.

När den inställda temperaturen har gått ut återgår termostaten automatiskt till Auto-läget.

Observera: Komfortläget är en tillfällig, manuell inställning som stängs av automatiskt vid nästa händelse i planen med fyra händelser.

# Termostatens inställningsmenver

I menyerna kan du ställa in följande alternativ:

# Inställningar för 4 händelser

Du kan ställa in automatisk temperaturstyrning enligt ditt eget program. Du kan välja temperaturinställningar för fyra olika händelser under dygnet:

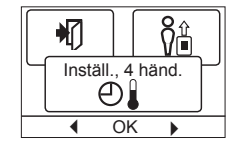

Dag

På jobbet

Hemma

 $\mathbb{D}$ Natt

Termostaten är förprogrammerad med en plan med fyra händelser för enkel och ekonomisk värmestyrning, se Förinställd plan under Fabriksinställningar. Planen är lätt att ändra. Du gör det på föliande sätt:

- 1. Tryck på OK-knappen. Teckenfönstret för planen med fyra händelser aktiveras.
- 2. Välj de dagar du vill ändra inställningen för, Mån-Fre [måndag - fredag] eller Lör-Sön [lördag - söndag] med upp- och nerknapparna. Tryck på **OK**.
- 3. Välj klockslag och temperatur för varje daglig händelse i programmet. Tryck på OK och ställ in starttiden för varje berörd händelse. Bekräfta med OK. Ställ in temperaturen för denna händelse och bekräfta med OK.
- 4. När du har ställt in alla önskade händelser väljer du Avsluta i menyn. Då återgår du till startbilden.

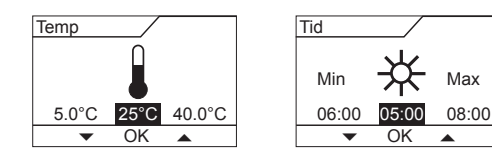

# Användarens inställningar

I menyn för användarinställningar kan du ändra följande parametrar:

- Tid och datum
- Barnspärr
- Visningsinställningar

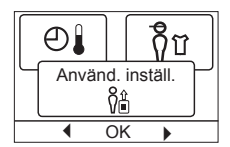

# Modell OCC4/OCD4

- Tidsplan för 4 händelser
- Energiövervakare

#### Tid och datum

Tryck på OK och ställ in aktuell tid i timmar och minuter.

Därefter visas datum. Ställ in aktuellt datum och bekräfta med OK.

### Barnspärr

Låter dig låsa termostatens inställningar, t.ex. i offentliga eller andra utrymmen där du inte vill att inställningarna ska kunna ändras. Tryck på OK och ställ in barnspärren på Till med nerknappen. Bekräfta med OK.

Barnspärren kan låsas upp genom att trycka på både Komfortoch Manuell-knapparna samtidigt i fem sekunder.

#### Visningsinställningar

|                                                  | J                            |  |  |
|--------------------------------------------------|------------------------------|--|--|
| Låter dig välja vad som ska visas i startbilden. |                              |  |  |
| Tid/dag:                                         | Visar aktuell tid och dag    |  |  |
|                                                  | längst upp i teckenfönstret. |  |  |
| Inställd temp.:                                  | Visar den aktuella tempera-  |  |  |

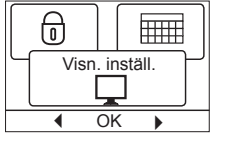

6

Tid och datum

⊕

OK

Barnspärr

٦

OK

₩

⊕

turinställningen.

- Verkl. temp.\*: Visar den verkliga, uppmätta temperaturen.
- Skärmsparare: Stänger av teckenfönster efter 30 sekunder om du inte trycker på någon knapp. Varje knapptryckning därefter aktiverar teckenfönstret igen. Termostaten är fortfarande tillslagen och kör det valda programmet.

Tryck på OK-knappen om du vill välja eller välja bort visningsfunktionerna. Därefter väljer du Avsluta i menyn för att återgå till startbilden och titta på dina valda inställningar.

\* : Endast med golvanslutning

# Tidsplan för 4 händelser

Låter dig välja vilken typ av plan med fyra händelser du vill använda för varje vecka.

- SSS % Tidsplan, 4 händ.
- 5:2 : Måndag till fredag med fyra händelser och lördag till söndag med två händelser. Används normalt om du arbetar från måndag till fredag.
- 6:1 : Måndag till lördag med fyra händelser och söndag med två händelser. Används normalt om du arbetar från måndag till lördag.
- 7:0 : Måndag till söndag med fyra händelser. Låter dig välja individuella program för var och en av veckans sju dagar.

Välj den önskade planen med fyra händelser och bekräfta med OK. Avsnittet 4-event settings beskriver hur du programmerar tid och temperatur för planen med fyra händelser

# Energiövervakare

Låter dig se energiförbrukningen för de senaste 2 dygnen, 30 dygnen eller 365 dygnen. Tryck på **OK** för den valda perioden. Värdet i procent (%) visar det relativa antalet timmar

värmen har varit påslagen. Den följande siffran är kostnaden för den valda perioden. För att beräkningen ska bli rätt ska du kontrollera inställningarna för valuta, pris per kWh och belastningen.

Valuta: Tryck på **OK** och välj den önskade valutan. Bekräfta med OK.

Kostnad/enhet: Trvck på OK och ställ in elkostnaden.

Kostnaden måste anges per kWh. Tryck på OK. Last: Tryck på OK och ange den anslutna värmelasten. Värdet måste anges i watt (W). Tryck på OK. Lämna menyn genom att trycka på Avsluta.

# Ingenjörens inställningar

Ingenjörens inställningar innehåller följande alternativ:

- Förskjuten temperatur
- Anpassningsbar funktion
- Applikation
- Temperaturskala
- Språk
- Fabriksåterställning
- Information

# Förskjuten temperatur

Om den verkliga, uppmätta temperaturen inte överensstämmer med termostatvärdet kan du justera termostaten genom att förskjuta temperaturen.

|         |      | <u>الم</u> |
|---------|------|------------|
| Förskju | iten | temp.      |
| 4       |      | · •        |

Tryck på OK och ange värdet på den uppmätta temperaturen. Bekräfta med OK.

### **Anpassningsbar funktion**

Detta ser till att den önskade temperaturen redan har uppnåtts när du går upp på morgonen eller kommer hem från arbetet. Efter några få dagar har anpassningsfunktionen automatiskt beräknat när värmen måste slås på.

Tryck på **OK** och ställ funktionen på **Till**. Bekräfta med **OK**.

# 

| Applikation                                                                     |                                 |          | ) ( #ĭ )    |
|---------------------------------------------------------------------------------|---------------------------------|----------|-------------|
| Ställ in den använda reglertypen.                                               |                                 | G        | <u> </u>    |
| Det finns tre alte                                                              | rnativ:                         | Ap       | plikation   |
| Golvreglering :                                                                 | Termostaten reglerar bara       |          | <u>[+</u> ] |
|                                                                                 | golvtemperaturen. En golv-      | •        | OK 🕨        |
|                                                                                 | givare måste vara ansluten.     |          |             |
| Rumsreglering                                                                   | : Termostaten reglerar bara rum | nstemper | aturen.     |
| Rum/gräns : Termostaten reglerar rumstemperaturen med                           |                                 |          | n med       |
| min- och maxgränser för golvtemperaturen. En                                    |                                 |          |             |
| golvgivare måste vara ansluten.                                                 |                                 |          |             |
| Regulator : Termostaten fungerar som en enkel regulator. Inga                   |                                 |          |             |
| givare används. Inställningen är ett procentuellt                               |                                 |          |             |
|                                                                                 | värde.                          |          |             |
| Tryck på <b>OK</b> och välj den önskade applikationen. Bekräfta med <b>OK</b> . |                                 |          |             |

#### Temperaturskala

Låter dig ställa in temperaturområdet inom vilket du kan ställa in termostaten. Då blir det bara möjligt att ställa in en temperatur inom detta område i Auto-, Komfort- och Manuellt läge.

|   | €<br>↓                |           |
|---|-----------------------|-----------|
| Ч | Tempera               | aturskala |
| l | ŧ                     | ţ.        |
|   | <ul> <li>C</li> </ul> | )K ►      |

∰**T** 

F

Backlight

Tryck på OK för att markera Min-temperaturen. Använd upp- och nerknapparna för att välja lägsta tillåtna temperatur. Tryck på OK och välj den högsta tillåtna temperaturen. Bekräfta inställningarna med OK.

#### Bakgrundsbelysning i teckenfönstret

Det finns tre inställningsmöjligheter för bakgrundsbelysningen:

- OK Auto: Belysningen tänds när du trycker på en knapp och släcks automatiskt 30 sekunder efter den sista knapptryckningen.
- Till: Lyser kontinuerligt.
- Värmedrift: Belysningen tänds när termostaten kopplar in värmen. Välj den önskade bakgrundsbelysningsfunktionen och bekräfta med OK.

| Ingen | i. inställ. |
|-------|-------------|
|       |             |

|   |      | ] [      | (†.)  |
|---|------|----------|-------|
|   | Anpa | assn. fu | inkt. |
|   | •    | OK       | •     |
| å |      |          |       |

7

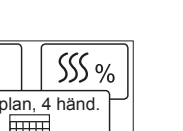

€

Energiöverv.

SŠS <u>%</u>

Ok

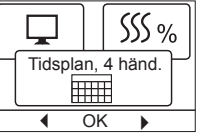

H

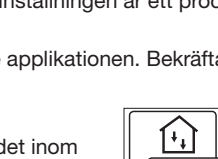

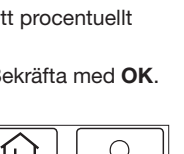

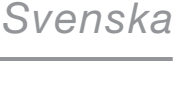

### Språk

Låter dig ändra språket som används i teckenfönstret.

Tryck på **OK** och välj det önskade språket. Bekräfta med OK.

# Fabriksåterställning

Låter dig återställa termostaten till fabriksinställningarna. Dina egna inställningar försvinner. Se Fabriksinställningar. Tryck på OK och välj Återställ i menyn. Bekräfta med OK.

# Information

Visar termostatens programversion.

### Tillbaka

De olika menyerna och undermenyerna in-

nehåller en Tillbaka-funktion.

Du använder Tillbaka för att återgå till det föregående steget.

#### Avsluta

Återgår till startbilden.

# Felmeddelanden

Om ett fel uppträder kommer termostaten att visa en felkod enligt följande:

E0: Internt fel. Termostaten är defekt. Byt termostaten.

E1: Den interna givaren är defekt eller kortsluten.

E2: Den yttre givaren är defekt eller kortsluten.

E5: Intern överhettning. Kontrollera installationen.

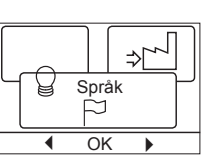

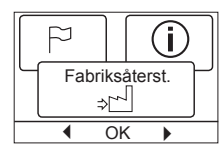

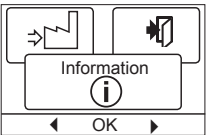

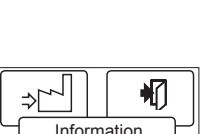

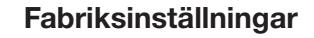

# Förinställd plan

| Dag 1 - 5 |             |                |                |
|-----------|-------------|----------------|----------------|
| Händelse  | Tid         | Med golvgivare | Med rumsgivare |
| Dag       | 06:00-08:00 | 25 °C          | 20 °C          |
| På jobbet | 08:00-16:00 | 20 °C          | 15 °C          |
| Hemma     | 16:00-23:00 | 25 °C          | 20 °C          |
| Natt      | 23:00-06:00 | 20 °C          | 15 °C          |
| Dag 6 - 7 |             |                |                |
| Händelse  | Tid         | Med golvgivare | Med rumsgivare |
| Dag       | 08:00-23:00 | 25 °C          | 20 °C          |
| Natt      | 23:00-08:00 | 20 °C          | 15 °C          |

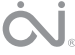

# KÄYTTÖOPAS

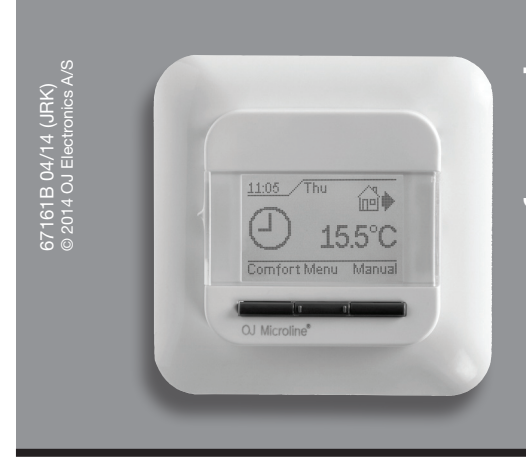

# Tyyppi OCC4/OCD4

Suomi

# Sisältö

| Johdanto 10                   |
|-------------------------------|
| Alkussetukset                 |
| Alkuasetukset                 |
| Television 10                 |
|                               |
|                               |
|                               |
|                               |
|                               |
| Mukavuustila                  |
| Iermostaatin asetusvalikot 10 |
| 4-vaiheasetukset              |
| Käyttäjän asetukset 10        |
| Aika ja pvm 11                |
| Lapsilukko 11                 |
| Näyttöasetukset 11            |
| 4-vaiheaikataulu11            |
| Energiavalvonta11             |
| Asentajan asetukset 11        |
| Nolla-astelämpötila11         |
| Mukautuva toiminto 11         |
| Toimintomalli11               |
| Lämpötilayksikkö11            |
| Näytön valaistus11            |
| Kieli                         |
| Tehdasnollaus12               |
| Tiedot12                      |
| Takaisin12                    |
| Lopeta12                      |
| Virheviestit 12               |
| Tehdasasetukset 12            |
| Esiasetettu aikataulu12       |
|                               |

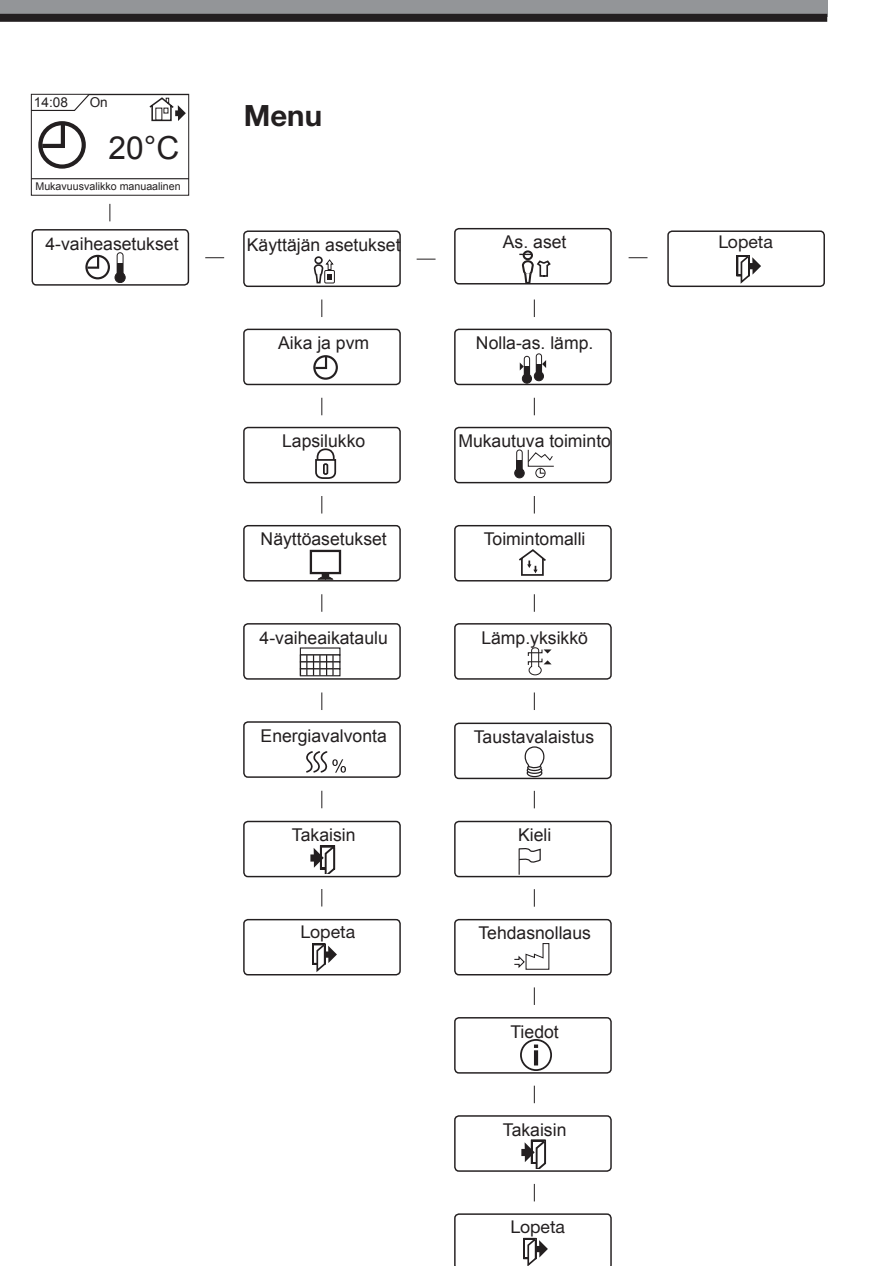

**₿**Ĥ

4-vaiheasetukset

ÐI

OK

# Johdanto

Termostaatti voi kytkeä lämmitysjärjestelmän päälle esiasetettuna aikana viikon eri päivinä. Voit asettaa jokaiselle viikonpäivälle erilliset lämpötilat neljälle eri ajanjaksolle, joita kutsutaan vaiheiksi. Säästät näin energiakustannuksissa mukavuudestasi tinkimättä laskemalla lämpötilaa, kun et ole kotona.

Termostaatin mukana toimitetaan useimpiin koteihin soveltuva oletusaikataulu. Ellet muuta asetuksia, termostaatti toimii oletusaika-taulun mukaisesti.

Termostaatissa on lisäksi mukautuva toiminto, joka muuttaa lämmitysajanjakson käynnistymisaikoja automaattisesti halutun lämpötilan saavuttamiseksi esiasetettuna aikana. Kolmen päivän jälkeen mukautuva toiminto on oppinut, milloin lämmitys on kytkettävä päälle.

# Alkuasetukset

Kun kytket termostaatin ensimmäistä kertaa katkaisijasta päälle "I"asentoon, sinun on asetettava kieli, aika ja päivämäärä. Valikko ohjaa sinut automaattisesti koko prosessin läpi.

- Valitse kieli Ylös- ja Alas-painikkeilla ja vahvista valinta painamalla OK.
- Aseta nykyinen tunti ja paina OK-painiketta. Aseta sitten minuutit. Paina OK.
- Aseta sitten nykyinen päivämäärä: vuosi, kuukausi ja päivä. Vahvista asetukset painamalla OK-painiketta.

Termostaattia voi nyt käyttää, ja se valvoo lämmitystä esiohjelmoidun 4-vaiheaikataulun mukaisesti; katso **Tehdasasetukset**.

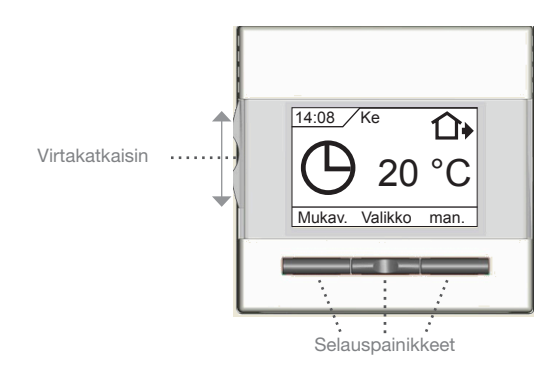

# Yleinen toiminta

Voit kytkeä termostaatin päälle "I"-asentoon ja päältä pois "O"-asentoon liu'uttamalla katkaisinpainiketta ylös ja alas. Kun termostaatti on kytketty pois päältä "O"-asentoon, rele vapautetaan. Termostaatti muistaa kaikki asetukset, myös ajan ja päivämäärän.

Termostaattia käytetään intuitiivisesti selauspainikkeilla.

Kunkin painikkeen toiminto on ilmoitettu näytöllä painikkeen yläpuolella.

### Takaisin

Valikkojen ja alavalikkojen useissa kohdissa on **Takaisin**-valikkokohta.

Voit palata edelliseen vaiheeseen painamalla Takaisin.

#### Lopeta

Palaa aloitusnäyttöön.

#### Toimintatila

Termostaatissa on kolme erilaista lämpötilasäätöä:

#### Automaattitila

O Valitse Auto, jos haluat, että lämpötilaa säädellään automaattisesti 4-vaiheaikataululla.

# Manuaalitila

Valitse Manuaal, jos haluat peruuttaa ohjelmoidun 4-vaiheaikataulun (esim. lomien aikana) ja asettaa halutun lämpötilan manuaalisesti. Voit esimerkiksi säätää lämpötilaksi 5 °C pakkassuojausta varten, kun et ole kotona.

• Paina Man., vahvista painamalla OK ja valitse lämpötila.

# Mukavuustila

Valitse Mukavuus, kun haluat asettaa tilapäisen mukavuuslämpötilan (niin sanotun juhlatilan) yhtä vaihetta varten.

 Paina Mukavuus, vahvista painamalla OK ja valitse lämpötila. Syötä sitten mukavuustilan kesto.

Kun asetettu aika on umpeutunut, termostaatti palaa automaattisesti automaattitilaan.

Huomaa: Mukavuustila on tilapäinen manuaaliasetus, joka peruutetaan automaattisesti ohjelmoidun 4-vaiheaikataulun seuraavan vaiheen aikana.

# Termostaatin asetusvalikot

Voit valita tässä valikossa seuraavista vaihtoehdoista:

#### 4-vaiheasetukset

Lämpötilaa säädellään automaattisesti omavalintaisen ohjelman mukaisesti. Voit valita lämpötila-asetukset neljälle eri vaiheelle päivän aikana:

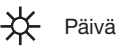

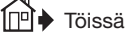

🛄 🗣 Kotona

Лүö

Termostaatissa on esiohjelmoituna 4-vaiheaikataulu, jolla lämmitystä voi säädellä helposti ja taloudellisesti; katso **Esiasetettu aikatau**lu kohdassa **Tehdasasetukset.**. Aikataulua voi helposti muuttaa seuraavasti:

- 1. Paina OK-painiketta 4-vaiheasetusnäytön aktivoimiseksi.
- Valitse päivät, joita varten haluat vaihtaa asetukset, Ma-Pe tai La-Su, Ylös- ja Alas-painikkeilla. Paina OK.
- Valitse nyt aika ja lämpötila ohjelman kullekin päivittäiselle vaiheelle. Paina OK ja aseta kyseisen vaiheen käynnistysaika. Vahvista painamalla OK.. Aseta tämän vaiheen lämpötila ja vahvista painamalla OK.
- Kun olet asettanut halutut vaiheet, palaa aloitusnäyttöön valitsemalla valikosta Lopeta.

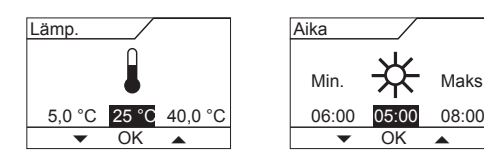

# Käyttäjän asetukset

Käyttäjän asetukset -valikossa voit muuttaa seuraavia kohtia:

- Aika ja pvm
- Lapsilukko
- Näyttöasetukset
- 4-vaiheaikataulu
- Energiavalvonta

| 0                   | ា រុំ    |  |  |  |
|---------------------|----------|--|--|--|
| Käyttäjän asetukset |          |  |  |  |
|                     | <u>V</u> |  |  |  |
| •                   | OK 🕨     |  |  |  |

# Modell OCC4/OCD4

# Suomi

₽

# Aika ja pvm

Paina OK ja aseta nykyinen aika tunteina ja minuutteina.

Näyttöön tulee sitten päivämäärä. Aseta päivämäärä ja vahvista painamalla OK.

### Lapsilukko

Lapsilukon avulla voit lukita termostaatin asetukset esimerkiksi julkisilla paikoilla tai muissa paikoissa, joissa et halua asetuksia

muutettavan.

Paina OK ja aseta lapsilukko Päälle Alas-painikkeella. Vahvista painamalla OK.

Lapsilukon lukitus voidaan avata painamalla samanaikaisesti Mukavuus- ja Manuaal-painikkeita viiden sekunnin ajan.

päivän näytön yläreunas-

# Näyttöasetukset

Näiden asetusten avulla voit valita aloitusnäytöllä näkyvät tiedot. Näyttää nykyisen ajan ja

sa.

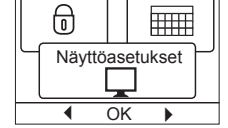

钔

⊕

٦

Aika ja pvm

Ð

OK

Lapsilukko

٥ŀ

Aseta lämp.: Tod. lämp.\*:

Aika/päivä:

Näyttää todellisen mitatun lämpötilan. Näyt.sääst.: Kytkee näytön pois päältä, jos mitään painiketta ei paineta 30 sekuntiin. Näyttö aktivoituu uudelleen painamalla jotain painiketta. Termostaatti on edelleen päällä ja ajaa valitun ohjelman.

Näyttää nykyisen lämpötila-asetuksen.

Valitse näytön vaihtoehdot tai poista niiden valinta painamalla OKpainiketta. Voit palata aloitusnäyttöön ja tarkastella valittuja asetuksia valitsemalla valikosta Lopeta.

\* : Vain lattiakäytössä

#### 4-vaiheaikataulu

4-vaiheaikataulun avulla voit valita haluamasi viikoittaisen 4-vaiheaikataulutyypin.

5:2 : Maanantaista perjantaihin neljä vaihetta ja lauantaista sunnuntaihin kaksi vaihetta

> Tätä tyyppiä käytetään yleensä silloin, kun työskentele nantaista perjantaihin.

- 6:1 : Maanantaista lauantaihin neljä vaihetta ja sunnuntaina vaihetta. Tätä tyyppiä käytetään yleensä silloin, kun ty let maanantaista lauantaihin.
- 7:0 : Maanantaista sunnuntaihin neljä erillistä vaihetta. Tämän tyypin avulla voit valita erilliset ohjelmat kullekin seitsemälle viikonpäivälle.

Valitse haluamasi 4-vaiheaikataulukko ja vahvista painamalla OK. Katso 4-vaiheaikataulun ajan ja lämpötilan ohjelmointiohjeet kohdasta 4-vaiheasetukset.

# Energiavalvonta

Energiavalvonnan avulla voit tarkastella energiankulutusta viimeisen kahden päivän, 30 päivän tai 365 päivän ajalta.

Energiavalvonta SSS OK

Valitse haluttu ajanjakso painamalla OK.

Prosenttiarvo (%) näyttää suhteellisen ajan, jolloin lämmitys on ollut päällä. Sitä seuraava luku osoittaa valitun ajanjakson kustannukset. Jotta kustannukset laskettaisiin oikein, tarkista valuuttaa, kWhhintaa ja kuormitusta koskevat asetukset.

Valuutta: Paina OK ia valitse valuutta.

Vahvista painamalla OK.

Hinta/yksikkö: Paina OK ja aseta sähkön nykyinen hinta. Hinta on ilmoitettava kilowattituntia kohden. Paina OK.

Kuorma:

Paina OK ja syötä kytketty lämmitysteho. Arvo on ilmoitettava watteina (W). Paina OK. Poistu valikosta painamalla Lopeta.

# Asentajan asetukset

Asentajan asetukset -valikossa on seuraavat vaihtoehdot:

Nolla-astelämpötila

- Mukautuva toiminto
- Toimintomalli
- ٠ Lämpötilayksikkö
- Kieli
- Tehdasnollaus
- Tiedot

# Nolla-astelämpötila

Jos todellinen mitattu lämpötila ei vastaa termostaatin arvoa, voit säätää termostaattia

nollaamalla lämpötilan. Paina **OK** ja syötä mitatun lämpötilan arvo. Vahvista painamalla OK.

# Mukautuva toiminto

Varmistaa, että haluttu lämpötila on jo saavutettu, kun nouset ylös aamulla tai tulet töistä kotiin. Parin päivän jälkeen mukautuva toiminto laskee automaattisesti, milloin lämmitys on kytkettävä päälle.

|   |   | *[]  |       |     | œ   |   |
|---|---|------|-------|-----|-----|---|
|   | Ч | Noll | a-as. | läm | ıp. | Ч |
|   |   |      | 1     | •   |     | J |
| ſ |   | •    | Ok    | (   |     |   |
|   |   |      |       |     |     |   |

|                    | + <u>+</u> |  |  |  |  |
|--------------------|------------|--|--|--|--|
| Mukautuva toiminto |            |  |  |  |  |
| •                  | OK 🕨       |  |  |  |  |

₿ï

lämpötilaa.

Paina OK ja aseta toiminto Päälle-asentoon.. Vahvista painamalla OK.

# Toimintomalli

| Toimintomalli       |                                |                   |
|---------------------|--------------------------------|-------------------|
| Aseta säädintyyppi  |                                |                   |
| Valittavana on kolm | ne vaihtoehtoa:                | Toimintomalli     |
| Lattian sääd. :     | Termostaatti säätelee          |                   |
|                     | vain lattian lämpötilaa.       | ● OK ●            |
|                     | Lattia-anturi on oltava liitet | tynä.             |
| Huoneen sääd. :     | Termostaatti säätelee vain     | huoneen lämpöt    |
| Huone/raja : Term   | iostaatti säätelee huoneen lä  | ämpötilaa ja aset |
|                     |                                |                   |

iimi- ja maksimirajat lattian lämpötilalle. Lattiauri on oltava liitettynä.

tetä. Asetus ilmaistaan prosentteina.

Paina OK ja valitse haluttu toimintomalli. Vahvista painamalla OK.

# Lämpötilavksikkö

Tämän toimintomallin avulla voit asettaa termostaatin lämpötila-alueen. Sen jälkeen voit asettaa lämpötilan tällä alueella automaatti-, mukavuus- tai manuaalitilaan.

| (++) |     |           | Q  |        |
|------|-----|-----------|----|--------|
| Lämp | .yl | ksik<br>Ž | kö | $\int$ |
| 4    | Ok  | (         | •  |        |

Taustavalaistus

OK

F

Paina OK, kun haluat korostaa Minimi-lämpötilaa. Valitse sallittu minimilämpötila Ylös- ja Alas-painikkeilla. Paina OK ja valitse sallittu maksimilämpötila. Vahvista asetukset painamalla OK.

# Näytön valaistus

Näytön taustavalaistuksessa on kolme asetustilaa.

Automaattinen: Taustavalaistus otetaan käyttöön mitä tahansa näppäintä painettae-

ssa, ja se sammuu automaattisesti 30 sekunnin kuluttua viimeisestä näppäimen painalluksesta.

- Päällä: Taustavalaistus on jatkuvasti päällä.
- Lämmitys otettu käyttöön: Taustavalaistus otetaan käyttöön, kun • termostaatti alkaa lämmittää.

Valitse haluamasi taustavalaistusasetus ja vahvista painamalla OK.

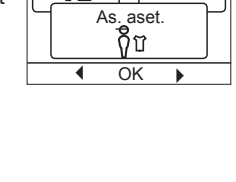

Ň₿

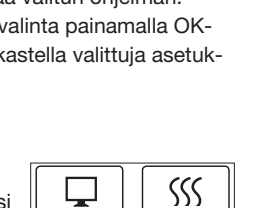

4-vaiheaikataulu

• OK

| et maa-  |          | min  |
|----------|----------|------|
|          |          | antı |
| i kaksi  | Säädin : | Terr |
| öskente- |          | käy  |
|          |          |      |

a ia asettaa

mostaatti toimii pelkkänä säätimenä, eikä antureita

#### Kieli

Tämän vaihtoehdon avulla voit muuttaa näytön kieltä.

Paina **OK** ja valitse kieli. Vahvista painamalla **OK.** 

# Tehdasnollaus

Tämän vaihtoehdon avulla voit palauttaa tehdasasetukset. Menetät tällöin henkilökohtaiset asetuksesi; katso **Tehdasasetukset.**. Paina **OK** ja valitse valikosta **Nollaus**. Vahvista

painamalla **OK.** 

# Tiedot

Näyttää termostaatin ohjelmistoversion.

#### Takaisin

Valikkojen ja alavalikkojen useissa kohdissa

on **Takaisin**-valikkokohta.

Voit palata edelliseen vaiheeseen painamalla Takaisin.

#### Lopeta

Palaa aloitusnäyttöön.

# Virheviestit

Jos termostaatissa on toimintahäiriö tai vika, näyttöön tulee seuraava virhekoodi:

- E0: Sisäinen toimintahäiriö. Termostaatissa on vika. Vaihda termostaatti.
- E1: Sisäisessä anturissa on vika tai oikosulku.
- E2: Ulkoisessa anturissa on vika tai oikosulku.
- E5: Sisäinen ylikuumeneminen. Tarkista asennus.

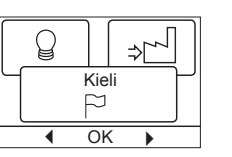

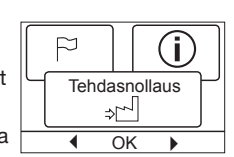

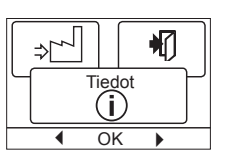

# Tehdasasetukset

# Esiasetettu aikataulu

| Päivä 1–5 |             |                          |                        |
|-----------|-------------|--------------------------|------------------------|
| Vaihe     | Aika        | Lattia-anturin<br>kanssa | Huoneanturin<br>kanssa |
| Päivä     | 06:00–08:00 | 25 °C                    | 20 °C                  |
| Töissä    | 08:00–16:00 | 20 °C                    | 15 °C                  |
| Kotona    | 16:00–23:00 | 25 °C                    | 20 °C                  |
| Yö        | 23:00–06:00 | 20 °C                    | 15 °C                  |
| Päivä 6–7 |             |                          |                        |
| Vaihe     | Aika        | Lattia-anturin<br>kanssa | Huoneanturin<br>kanssa |
| Päivä     | 06:00–23:00 | 25 °C                    | 20 °C                  |
| Yö        | 23:00-06:00 | 20 °C                    | 15 °C                  |

OJ ELECTRONICS A/S Stenager 13B · DK-6400 Sønderborg Tel: +45 73 12 13 14 · Fax: +45 73 12 13 13 oj@ojelectronics.com · www.ojelectronics.com